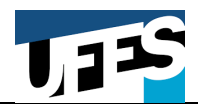

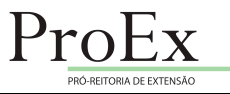

# PROCEDIMENTO PARA CADASTRO E REGISTRO DE EMPRESAS JUNIORES NA PRÓ-REITORIA DE EXTENSÃO

Este documento apresenta o procedimento para o cadastro e registro das Empresas Juniores da UFES como **Programa de Extensão** na Pró-Reitoria de Extensão. Este procedimento consiste de 3 Etapas:

# ETAPA 01 – PÁGINA 02

• Requerimento de Credenciamento de Empresa Junior ao Centro de Ensino ao qual está vinculada

## Etapa 02 – Página 03

 Cadastramento da Empresa Júnior como Programa de Extensão no Portal dos Projetos disponível no link <u>https://projetos.ufes.br</u>

# Etapa 03 – Página 16

 Registro da Empresa Junior na Pró-Reitoria de Extensão por meio do Portal Protocolo Web UFES (Lepisma) disponível no endereço <u>https://protocolo.ufes.br</u>

# Fevereiro/2020

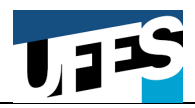

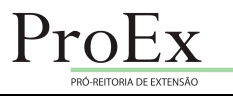

# ETAPA 01 REQUERIMENTO DE CREDENCIAMENTO DE EMPRESA JUNIOR AO CENTRO DE ENSINO

O Art. 9° da Resolução Nº 10/2019 do Conselho Universitário da UFES que regulamenta o credenciamento e funcionamento de Empresas Juniores no âmbito da UFES define:

**Art. 9º** O requerimento de credenciamento de empresa júnior deverá ser encaminhado pelo seu discente-presidente ao diretor do Centro de Ensino ao qual estará vinculada, juntamente com os seguintes documentos:

- I. registro no Cadastro Nacional de Pessoa Jurídica da Receita Federal do Brasil;
- II. estatuto registrado em cartório e aprovado pelo Conselho Departamental do Centro de Ensino ao qual a empresa estará vinculada;
- III. regimento interno, aprovado pelo Conselho Departamental do Centro de Ensino ao qual a empresa estará vinculada;
- IV. ata de eleição e posse da gestão em exercício, registrada em cartório;
- V. plano de trabalho anual demonstrando a adequação ao curso de graduação das atividades propostas e da área de atuação da empresa júnior;
- VI. a carga horária dos discentes associados às empresas juniores e a forma de aproveitamento na integralização curricular;
- VII. indicação do(s) docente(s) responsável(is) com aprovação de seu Departamento de vinculação e a respectiva carga horária destinada à coordenação e/ou orientação;
- VIII. declaração que verse sobre o apoio necessário ao início das atividades da empresa júnior, conforme o art. 7º desta Resolução;
  - IX. planilha orçamentária financeira discriminando a previsão de receitas e despesas anual da empresa júnior, baseada em Resolução vigente do Conselho Universitário."

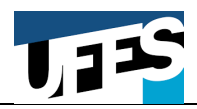

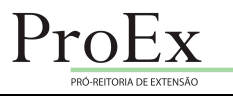

# ETAPA 02 CADASTRAMENTO DA EMPRESA JÚNIOR COMO PROGRAMA DE EXTENSÃO NO PORTAL DOS PROJETOS

O Art. 10° da Resolução N° 10/2019 do Conselho Universitário da UFES que regulamenta o credenciamento e funcionamento de Empresas Juniores no âmbito da UFES define que

**Art. 10°** Após a aprovação na Câmara Departamental ao qual está vinculado e a aprovação no Conselho Departamental de seu Centro de Ensino, o docente coordenador/orientador deverá cadastrar a empresa júnior como **Programa de Extensão** sob sua coordenação no SIEX/PROEX (*atualmente no Portal de Projetos*), seguindo a instrução normativa em vigor disponibilizada em seu sítio eletrônico e apresentando os seguintes documentos:

- extrato de ata de aprovação pela Câmara Departamental autorizando a atividade de coordenação/orientação do docente na empresa júnior, atribuindo-lhe carga horária de acordo com os critérios vigentes na Câmara Departamental;
- extrato de ata do Conselho Departamental aprovando a criação da empresa júnior apenas em seu primeiro registro na PROEX;
- III. plano de trabalho anual.

Assim, a Empresa Júnior deverá ser cadastrada pelo docente da UFES no Portal de Projetos disponível no link: <u>https://projetos.ufes.br</u>

Este docente será o **Coordenador** da Empresa Júnior. O Docente-Coordenador deve cadastrar cada estudante participante da Empresa Junior como **Integrante** do Programa de Extensão.

O passo-a-passo para o cadastramento da Empresas Junior no Portal Projetos é apresentado nas próximas páginas.

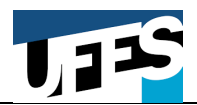

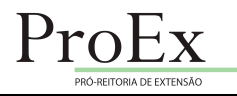

### **CADASTRO NO PORTAL DE PROJETOS**

A Empresa Júnior deverá ser cadastrada no Portal de Projetos por um **docente da UFES** que será o **Coordenador da Empresa Júnior**.

- ACESSAR o site projetos.ufes.br;
- CLICAR em Login;
- **INSERIR** usuário e senha UFES.

\* Os mesmos utilizados nos portais do servidor ou do professor. Caso não se lembre da senha, acesse o link do NTI para recuperar: <a href="http://nti.ufes.br/portal-de-autentica%C3%A7%C3%A30">http://nti.ufes.br/portal-de-autentica%C3%A7%C3%A30</a>

| Projetos X TRE Empresas Juniores   Divulgação 🗸   TRE Adapti - Soluç | ições Web   Divulga 🗙 📔 🕂              |              | - 🗖 🗙              |
|----------------------------------------------------------------------|----------------------------------------|--------------|--------------------|
| ← → C                                                                |                                        |              | ९ 🖈 🚥 🕹 🚢 📧 🔿      |
| 😻 Portal dos Projetos                                                | Consulta                               | Ajuda        | Por favor, realize |
|                                                                      |                                        |              |                    |
|                                                                      | Página Inicial                         |              |                    |
|                                                                      | CONSULTA                               |              |                    |
|                                                                      | AJUDA                                  |              |                    |
|                                                                      |                                        |              |                    |
|                                                                      |                                        |              |                    |
|                                                                      |                                        |              |                    |
|                                                                      |                                        |              |                    |
|                                                                      |                                        |              |                    |
|                                                                      |                                        |              |                    |
|                                                                      |                                        |              |                    |
|                                                                      | ©2020 — Núcleo de Tecnologia da Inforr | nação - UFES | -                  |

• CLICAR em Novo Projeto.

| S Projetos X Tre Empresas Juniores   Divulgação < X Tre Adapti - | Soluções Web   Divulga 🗙   🕇 |                           |       | - <b>-</b> ×          |
|------------------------------------------------------------------|------------------------------|---------------------------|-------|-----------------------|
| ← → C 🏔 projetos.ufes.br/#/inicio                                |                              | 200 A 100                 |       | x 🖸 🕲 🚘 🔣 🔇           |
| 😻 Portal dos Projetos                                            | Meus Projetos Consult        | a Novo Projeto            | Ajuda | e karen.soares (sair) |
| <u> </u>                                                         |                              |                           | 4     |                       |
|                                                                  | 541                          |                           |       |                       |
|                                                                  | Pagina I                     | nicial                    |       |                       |
|                                                                  |                              |                           |       |                       |
|                                                                  | CONSU                        |                           |       |                       |
|                                                                  |                              |                           |       |                       |
|                                                                  | AJUD                         | A                         |       |                       |
|                                                                  |                              |                           |       |                       |
|                                                                  |                              |                           |       |                       |
|                                                                  |                              |                           |       |                       |
|                                                                  |                              |                           |       |                       |
|                                                                  |                              |                           |       |                       |
|                                                                  |                              |                           |       |                       |
|                                                                  |                              |                           |       |                       |
|                                                                  |                              |                           |       |                       |
|                                                                  | ©2020 — Núcleo de Tecnolos   | nia da Informação - LIFES |       |                       |
|                                                                  | ©2020 — Núcleo de Tecnolog   | gia da Informação - UFES  |       |                       |

-4

#### UNIVERSIDADE FEDERAL DO ESPÍRITO SANTO PRÓ-REITORIA DE EXTENSÃO DIRETORIA DE INOVAÇÃO E DIVULGAÇÃO DA CIÊNCIA

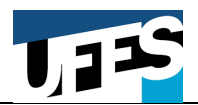

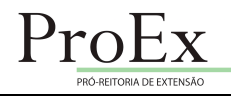

- PREENCHER o Título\* deve ser o nome da Empresa Júnior (os campos marcados com \* são de preenchimento obrigatório)
- SELECIONAR a Classificação Primária\*
  - Opções: Ensino / Pesquisa / Extensão / Desenvolvimento Institucional
    - Selecionar: Extensão
- SELECIONAR a Classificação Secundária\*
  - Opções: Curso ou Oficina de Extensão / Evento de Extensão / Prestação de Serviço / Programa de Extensão / Projeto de Extensão
    - <u>Selecionar</u>: Programa de Extensão
- **SELECIONAR** o Tipo de público-alvo\*
  - *Opções*: Externo / Geral.
- **PREENCHER** o Público-alvo estimado\* número de pessoas diretamente atendidas pela EJ.
- SELECIONAR a Data de início\*
  - Opções: Calendário com todas as datas
- SELECIONAR a Data de conclusão\*
  - Opções: Calendário com todas as datas
     Obs.: Art. 25 da Resolução nº.46/2014 CEPE: Os programas e os projetos de extensão deverão ter duração mínima de seis meses e máxima de dois anos, podendo ser renovada por igual período, por solicitação de sua coordenação.
- PREENCHER a Palavra-chave 1\* utilizar sempre a expressão "Empresa júnior" neste primeiro campo
- **PREENCHER** as Palavras-chaves 2\*, 3\* e 4\* selecionar palavras ou expressões relacionadas à área de atuação da EJ
- PREENCHER o Resumo descrever objetivamente a EJ
- CLICAR em Criar.

| rtal dos Proietos                  | Meus Projetos                         | Consulta Novo Projeto Ajuda                                      |                                 | A karen.so | ares |
|------------------------------------|---------------------------------------|------------------------------------------------------------------|---------------------------------|------------|------|
|                                    |                                       |                                                                  |                                 |            |      |
|                                    |                                       | Novo Projeto                                                     |                                 |            |      |
| Título*<br>Adapti - Soluções Web   |                                       |                                                                  |                                 |            |      |
| Classificação primária*            |                                       | Classificação secundária*                                        | 21 / 150                        |            |      |
| Extensão                           | •                                     | Programa de Extens                                               | são 👻                           |            |      |
| Tipo de público-alvo*              | ×                                     | Público-alvo estimado*                                           |                                 |            |      |
| Data de início*                    |                                       | Data de conclusão*                                               |                                 |            |      |
| Palavra-chave 1*<br>Empresa Júnior | Palavra-chave 2*                      | Palavra-chave 3*                                                 | Palavra-chave 4                 |            |      |
| Resumo*                            | com o faco om doconvolvimento do cito | o oplicativos mobilo para Andraid JOS o Windowy                  | o Dhana alám da ciatamac wah    |            |      |
| A Augur e una empresa junior       | com o loco em desenvolvimento de site | s, aplicativos mobile para <u>Android</u> , <u>103</u> e windows | s Filone, alem de sistemas web. |            |      |
|                                    |                                       |                                                                  | 145 / 1000                      |            |      |
| CANCELAR                           |                                       |                                                                  | CRIAR                           |            |      |

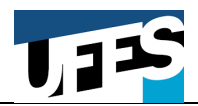

#### UNIVERSIDADE FEDERAL DO ESPÍRITO SANTO PRÓ-REITORIA DE EXTENSÃO DIRETORIA DE INOVAÇÃO E DIVULGAÇÃO DA CIÊNCIA

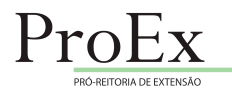

Ao clicar em criar, surgirá a tela abaixo com 10 abas para preenchimento.

## Aba 01: INFORMAÇÕES

| ortal dos Projetos                             |                                        | Meus Projetos Consu         | ita Novo Projeto                     | Ajuda                    |               | 8 karen.s |
|------------------------------------------------|----------------------------------------|-----------------------------|--------------------------------------|--------------------------|---------------|-----------|
|                                                | Prograi                                | ma de Extensão nº 14        | 460 - Adapti - Soluções              | s Web                    |               |           |
| INFORMA                                        | ÇÕES CLASSIFICAÇÕES EXTENSÃO           | EQUIPE ATIVIDADES           | VÍNCULOS PARCERIAS                   | ABRANGENCIA ARQU         | IVOS CONTATOS |           |
| ⊺itulo<br>Adapti - Soluções Web                |                                        |                             |                                      |                          |               |           |
| Número<br>1460                                 |                                        |                             | situação<br>Preenchimento incompleto |                          |               |           |
| Tipo de público-alvo<br>Geral                  |                                        |                             | Público-alvo estimado<br>200         |                          |               |           |
| Data de início<br>01/02/2020                   |                                        |                             | Data de conclusão<br>31/01/2021      |                          |               |           |
| Palavra-chave 1<br>Empresa Júnior              | Palavra-chave 2<br>Programação         |                             | Palavra-chave 3<br>Android           | Palavra<br>IOS           | chave 4       |           |
| <sub>Resumo</sub><br>A Adapti é uma empresa jú | inior com o foco em desenvolvimento de | sites, aplicativos mobile p | ara Android, IOS e Windows P         | hone, além de sistemas w | veb.          |           |
|                                                |                                        |                             |                                      |                          |               |           |

Deve-se **CLICAR** em Avançar, para prosseguir com o preenchimento.

# Aba 02: CLASSIFICAÇÕES

| rtal dos Projetos                   | Meus Projetos Cons            | ulta Novo Projeto      | Ajuda                                                   | 😫 karen. |
|-------------------------------------|-------------------------------|------------------------|---------------------------------------------------------|----------|
|                                     | Programa de Extensão nº 1     | 460 - Adapti - Soluçõe | s Web                                                   |          |
| INFORMAÇÕES CLASSIFICAÇÕ            | ES EXTENSÃO EQUIPE ATIVIDADES | VÍNCULOS PARCERIAS     | ABRANGÊNCIA ARQUIVOS CONTAT                             | os       |
| Tipo                                | Classificação                 |                        |                                                         |          |
| Classificação Primária              | Extensão                      |                        |                                                         |          |
| Classificação Secundária            | Programa de Ext               | ensão                  |                                                         |          |
| Principal Área Temática de Extensão |                               |                        |                                                         |          |
| Área Temática de Extensão Afim      |                               |                        |                                                         |          |
| Linha de Extensão                   |                               |                        |                                                         |          |
| Grande Área do Conhecimento         |                               |                        |                                                         |          |
|                                     |                               | Linhas por página 25   | <ul> <li>Mostrando 1 a 6 de 6 classificações</li> </ul> | < >      |
|                                     |                               |                        |                                                         |          |

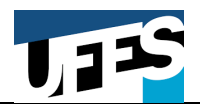

- **CLICAR** em Editar.
- SELECIONAR a Principal Área Temática de Extensão\*
  - Opções: Comunicação Social / Cultura / Direitos Humanos e Justiça / Educação / Meio Ambiente / Saúde / Tecnologia e Produção / Trabalho
- SELECIONAR a Área Temática de Extensão Afim\*
  - Opções: Não Possui / Comunicação Social / Cultura / Direitos Humanos e Justiça / Educação / Meio Ambiente / Saúde / Tecnologia e Produção / Trabalho
- SELECIONAR a Linha de Extensão\*
  - Opções: Lista com 97 Linhas de Extensão, como, por exemplo: "Alfabetização, Leitura e Escrita", "Atenção Integral à Mulher" e "Assistência Jurídica"
- SELECIONAR a Grande Área do Conhecimento\*
  - Opções: Ciências Agrárias / Ciências Biológicas / Ciências da Saúde / Ciências Exatas e da Terra / Ciências Humanas / Ciências Sociais Aplicadas / Engenharias / Linguística, Letras e Artes.
- **CLICAR** em Salvar e Avançar (observação: a qualquer momento, pode-se clicar em "SALVAR" e retomar o preenchimento posteriormente).

OBSERVAÇÃO: as classificações Principal Área Temática de Extensão e Área Temática de Extensão Afim **não** podem ser iguais.

| Projetos            | x Tors: Empresas Juniores   Divulgação ∈ x   Tors: Adapti - Soluções Web   Divulga: x   +     | - <b>-</b> ×                 |
|---------------------|-----------------------------------------------------------------------------------------------|------------------------------|
| ← → C 🌲 projetos.uf | s.br/#/editar-projetos/1460/editar-classificacao                                              | 🔄 🖄 🖾 🚳 🔄                    |
| 🨻 Portal dos Pro    | jetos Meus Projetos Consulta Novo Projeto Ajuda                                               | karen.soares ( <b>sair</b> ) |
|                     | Editar projeto nº 1460 - Adapti - Soluções Web                                                |                              |
|                     | INFORMAÇÕES CLASSIFICAÇÕES EXTENSÃO EQUIPE ATIVIDADES PARCERIAS ABRANGÊNCIA ARQUIVOS CONTATOS |                              |
|                     | Classificação Primária<br>Extensão                                                            |                              |
|                     | Classificação Secundária<br>Programa de Extensão                                              |                              |
|                     | Principal Área Temática de Extensão*                                                          |                              |
|                     | Área Temática de Extensão Afim* 🔹                                                             |                              |
| 5                   | Linha de Extensão* 🔹                                                                          |                              |
| 5                   | Grande Área do Conhecimento*                                                                  |                              |
| CAN                 | ELAR SALVAR E AVAN                                                                            | VÇAR                         |

**CLICAR** em Avançar, para prosseguir com o preenchimento.

7

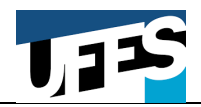

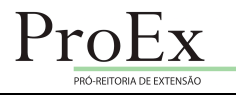

### Aba 03: EXTENSÃO

- O campo **Unidade** é preenchido automaticamente com a unidade de lotação do servidor que está cadastrando a ação de extensão
- SELECIONAR se é Coordenado por\*
  - Opções: Aposentado / Docente / Técnico-Administrativo.
    - <u>Selecionar</u>: Docente

| <ul> <li>C          <ul> <li>projetosufesbr/#/editar-projetos/1460/editar-extensao</li> <li>Meus Projetos</li> <li>Consulta</li> <li>Novo Projeto</li> <li>Ajuda</li> <li>karen.s</li> </ul> </li> </ul>                                                                                                    | Sares (sair)          |
|----------------------------------------------------------------------------------------------------|-----------------------|
| Portal dos Projetos       Meus Projetos       Consulta       Novo Projeto       Ajuda       E karen.         Editar projeto nº 1460 - Adapti - Soluções Web         INFORMAÇÕES       CLASSIFICAÇÕES       EXTENSÃO       EQUIPE       ATIVIDADES       PARCERIAS       ABRANGÊNCIA       ARQUIVOS       CONTATOS | pares ( <b>sair</b> ) |
| Editar projeto nº 1460 - Adapti - Soluções Web<br>Informações classificações extensão equipe atividades parcerias abrangência arquivos contatos                                                                                                    |                       |
| Editar projeto nº 1460 - Adapti - Soluções Web<br>INFORMAÇÕES CLASSIFICAÇÕES EXTENSÃO EQUIPE ATIVIDADES PARCERIAS ABRANGÊNCIA ARQUIVOS CONTATOS                                                                                                    |                       |
| INFORMAÇÕES CLASSIFICAÇÕES EXTENSÃO EQUIPE ATIVIDADES PARCERIAS ABRANGÊNCIA ARQUIVOS CONTATOS                                                                                                    |                       |
|                                                                                                    |                       |
|                                                                                                    |                       |
| Unidade*<br>Diretoria de Inovação e Divulgação da Ciência - DIDC/PROEX →                                                                                                    |                       |
|                                                                                                    |                       |
| Coordenado por 👻                                                                                                    |                       |
|                                                                                                    |                       |
| Data da primeira apresentação                                                                                                    |                       |
|                                                                                                    |                       |
| Apresentação                                                                                                    |                       |
| 0 / 2000                                                                                                    |                       |
| Justificativa / Mérito extensionista                                                                                                    |                       |
| 0/2000                                                                                                    |                       |
| Objetivo geral                                                                                                    |                       |

# • SELECIONAR a Data da primeira apresentação

• *Opções*: Calendário com todas as datas.

| Projetos  | 🗙 🕞 Empresas Juniores   Divulgação 🗧 🗙                | Adapti - Soluções Web   Divulga     | ×   +                |              |       |    | - 0               | j ×   |
|-----------|-------------------------------------------------------|-------------------------------------|----------------------|--------------|-------|----|-------------------|-------|
| C 🔒 pro   | pjetos.ufes.br/#/editar-projetos/1460/editar-extensac | )                                   |                      |              |       |    | ☆ 💴 🔮 👱 🌘         | K (   |
| Portal de | os Projetos                                           | Meus Projetos                       | Consulta             | Novo Projeto | Ajuda |    | 😫 karen.soares (s | sair) |
|           | Objetivo geral                                        |                                     |                      |              |       |    |                   |       |
|           | Objetivos específicos (Liste os objetivos separadam   | ente em tópicos. Para abrir um novo | tópico clique no íco | ne +)        |       | 0  | / 500             |       |
|           | +                                                     |                                     |                      |              |       |    |                   |       |
|           | Metodologia                                           |                                     |                      |              |       |    |                   |       |
|           | Forma de avaliação                                    |                                     |                      |              |       | 0/ | 3000              |       |
|           |                                                       |                                     |                      |              |       | 07 | 1000              |       |
|           | Caracterização do público alvo                        |                                     |                      |              |       |    |                   |       |
|           | Infraestrutura física                                 |                                     |                      |              |       | 0  | / 500             |       |
|           |                                                       |                                     |                      |              |       | 0/ | 1000              |       |
|           | Informações adicionais                                |                                     |                      |              |       |    |                   |       |
|           |                                                       |                                     |                      |              |       | 07 | 1000              |       |

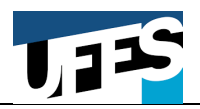

- PREENCHER os campos de Apresentação; Justificativa / Mérito Extensionista; Objetivo geral; Objetivos específicos; Metodologia; Forma de avaliação; Caracterização do público alvo<sup>\*</sup>; Infraestrutura física e Informações adicionais
  - \* No campo Caracterização do Público Alvo as atividades de extensão devem envolver diretamente as comunidades externas às instituições de ensino superior e estarem vinculados à formação do estudante.
     Resolução Conselho Nacional de Educação CNE 07/2018, Art. 7º)
- **SELECIONAR** se Possui vínculo com ensino
  - Opções: Sim / Não
- SELECIONAR se Possui vínculo com pesquisa
  - Opções: Sim / Não
- SELECIONAR se Envolve captação de recursos financeiros ou bens duráveis
  - Opções: Sim / Não
    - Selectionar: Sim
- **SELECIONAR** se Envolve liberação de carga horária do coordenador aprovada em Departamento
  - Opções: Sim / Não
- **CLICAR** em Salvar e Avançar (observação: a qualquer momento, pode-se clicar em "Salvar" e retomar o preenchimento posteriormente)

| Projetos x 050 Empresas Juniores   Divulgação x<br>→ C ● projetos.ufes.br/#/editar-projetos/1460/editar-extensa | π≷ Adapti - Soluções Web   Divulga∈ ×   + |              |       |                     | ☆ | <b>D</b> 0 | -       | . 8              |
|----------------------------------------------------------------------------------------------------|-------------------------------------------|--------------|-------|---------------------|---|------------|---------|------------------|
| 💕 Portal dos Projetos                                                                                           | Meus Projetos Consulta                    | Novo Projeto | Ajuda |                     |   | 8 kar      | en.soai | res ( <b>s</b> a |
| Possui vínculo com ensino                                                                                       |                                           |              |       |                     |   |            |         |                  |
| O Sim                                                                                                    |                                           |              |       |                     |   |            |         |                  |
| O Não                                                                                                    |                                           |              |       |                     |   |            |         |                  |
| Possui vínculo com pesquisa                                                                                     |                                           |              |       |                     |   |            |         |                  |
| O Sim                                                                                                    |                                           |              |       |                     |   |            |         |                  |
| O Não                                                                                                    |                                           |              |       |                     |   |            |         |                  |
| Envolve captação de recursos financeiros                                                                        | ou bens duráveis                          |              |       |                     |   |            |         |                  |
| O Sim                                                                                                    |                                           |              |       |                     |   |            |         |                  |
| O Não                                                                                                    |                                           |              |       |                     |   |            |         |                  |
| Envolve liberação de carga horária do coo                                                                       | denador aprovada em Departamento          |              |       |                     |   |            |         |                  |
| O Sim                                                                                                    |                                           |              |       |                     |   |            |         |                  |
| O Não                                                                                                    |                                           |              |       |                     |   |            |         |                  |
| CANCELAR                                                                                                    |                                           |              | SAL   | VAR SALVAR E AVANÇA | R |            |         |                  |
| OPHOLEAN                                                                                                    |                                           |              | 376   |                     |   |            |         |                  |

**CLICAR** em Avançar, para prosseguir com o preenchimento.

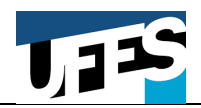

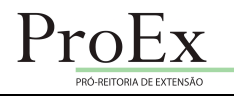

### Aba 04: EQUIPE

|      | INFORMAÇÕES CLASSIFICAÇÕES     | EXTENSÃO EQUIPE | ATIVIDADES                 | vínculos parcerias | ABRANGÊNCIA  | ARQUIVOS               | CONTATOS     |
|------|--------------------------------|-----------------|----------------------------|--------------------|--------------|------------------------|--------------|
| Mos  | trar integrantes inativos      |                 |                            |                    |              |                        |              |
|      | Nome                           | Função          | Vínculo                    | CH semanal         | Data inicial | Data final             | Opções       |
|      | KAREN MORAES SOARES DE AZEVEDO | Coordenador     | Técnico-<br>Administrativo | 0                  | 01/02/2020   | -                      | ⊕ ¢<br>≣     |
|      |                                |                 |                            | Linhas por página  | 25 👻 Mostran | do 1 a 1 de 1 integrar | ntes < >     |
| SUBM | ETER PARA APROVAÇÃO            | ÃO              |                            |                    |              | NOVO INTEGR            | ANTE AVANÇAR |

- CLICAR em Novo Integrante.
- DIGITAR o Nome ou CPF do membro da EJ e clicar em pesquisar;
- **SELECIONAR** (à frente do nome do membro da equipe) o membro que deseja cadastrar e em seguida preencher a tela de edição e salvar.
- ESTUDANTES Devem constar estudantes de graduação na equipe de trabalho do Programa e serem cadastrados como Integrante. Resolução nº 07/2018 – Conselho Nacional de Educação (CNE): Art. 7º "São consideradas atividades de extensão as intervenções que envolvam diretamente as comunidades externas às instituições de ensino superior e que estejam vinculadas à formação do estudante, nos termos desta Resolução, e conforme normas institucionais próprias."
- **MEMBROS EXTERNOS:** caso seja necessário inserir um *Membro Externo à UFES*, clicar no botão "**Cadastrar membro externo**" e preencher os dados solicitados.

| Projetos     | × Empresas Juniores                   | Divulgação 🖉 🗙   📆 Adapti - Soluç | ões Web   Divulga 🗙   🕇         |                   |                   |                          | _ 0 ×                 |
|--------------|---------------------------------------|-----------------------------------|---------------------------------|-------------------|-------------------|--------------------------|-----------------------|
| ← → C ( â pr | rojetos.ufes.br/#/projetos/1460/integ | rantes/novo                       |                                 |                   |                   | \$                       | o 🔊 👱 😳 🚥             |
| i Portal d   | los Projetos                          | M                                 | eus Projetos Consulta           | Novo Projeto      | Ajuda             |                          | e karen.soares (sair) |
|              |                                       |                                   | Pesquisar Pe                    | ssoa              |                   |                          |                       |
|              |                                       |                                   |                                 |                   |                   |                          |                       |
|              | Nome                                  | O CPF                             |                                 |                   |                   |                          |                       |
|              |                                       |                                   |                                 |                   | _                 |                          |                       |
|              | Nome*                                 |                                   |                                 |                   | F                 | PESQUISAR                |                       |
|              |                                       |                                   |                                 |                   |                   |                          |                       |
|              | Nome                                  | Vínculo                           | Matrícula                       |                   | CPF               | Opções                   |                       |
|              |                                       |                                   | Nenhuma pessoa enco             | ntrada            |                   |                          |                       |
|              |                                       |                                   |                                 |                   | Linhas por página | 25 ▼ - < >               |                       |
|              |                                       |                                   |                                 |                   |                   |                          |                       |
|              | CANCELAR                              |                                   |                                 |                   |                   | CADASTRAR MEMBRO EXTERNO |                       |
|              |                                       |                                   |                                 |                   |                   |                          |                       |
|              |                                       |                                   |                                 |                   |                   |                          |                       |
|              |                                       | (                                 | 92020 — Núcleo de Tecnologia da | Informação - UFES |                   |                          | •                     |

Diretoria de Inovação e Divulgação da Ciência - Pró-Reitoria de Extensão – UFES

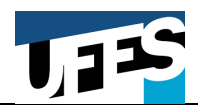

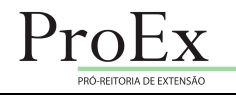

### Aba 05: ATIVIDADES

| Portal do | s Projetos           |                  | Meus Proje<br>Programa de Ex | etos Consuli<br>Atensão nº 14 | a Novo I<br>60 - Adapti | - Soluções | Ajuda<br>Web      |           |          | (     | 9 karen.s | pare |
|-----------|----------------------|------------------|------------------------------|-------------------------------|-------------------------|------------|-------------------|-----------|----------|-------|-----------|------|
|           | INFORMAÇÕES          | CLASSIFICAÇÕES   | EXTENSÃO EQUIPE              | ATIVIDADES                    | VÍNCULOS                | PARCERIAS  | ABRANGÊNCIA       | ARQUIVOS  | CONTATOS |       |           |      |
|           | Atividade            | Descrição su     | cinta                        |                               | Início                  | F          | im                | Opções    |          |       |           |      |
|           |                      |                  |                              | Este projeto não po           | ssui atividades.        |            |                   |           |          |       |           |      |
|           |                      |                  |                              |                               |                         |            | Linhas por página | 25 👻      | - <      | >     |           |      |
| ī         | SUBMETER PARA APROVA | AÇÃO EXCLUIR AÇÃ | io                           |                               |                         |            |                   | NOVA ATIV | DADE AV. | ANÇAR |           |      |
| _         |                      |                  |                              |                               |                         |            |                   |           |          |       |           |      |
|           |                      |                  |                              |                               |                         |            |                   |           |          |       |           |      |
|           |                      |                  |                              |                               |                         |            |                   |           |          |       |           |      |
|           |                      |                  |                              |                               |                         |            |                   |           |          |       |           |      |

- **CLICAR** em Nova Atividade.
- PREENCHER os campos Atividade e Descrição sucinta;
- SELECIONAR a Data de início prevista
  - Opções: Calendário com todas as datas.
- SELECIONAR a Data de conclusão prevista
  - Opções: Calendário com todas as datas.
- SELECIONAR a Data de início efetiva, quando for o caso
  - Opções: Calendário com todas as datas.
- SELECIONAR a Data de conclusão efetiva quando for o caso
  - Opções: Calendário com todas as datas.
- CLICAR em "Criar" caso desejar inserir outra atividade ou em "Criar e Avançar" (observação: a qualquer momento, pode-se clicar em "CRIAR").

| Portal dos Projetos      | Meus Projetos | Consulta Novo Pr | rojeto Ajuda               |                | 8 | karen.soa | re |
|--------------------------|---------------|------------------|----------------------------|----------------|---|-----------|----|
|                          |               | Nova Atividade   |                            |                |   |           |    |
| Atividade*               |               |                  |                            |                | _ |           |    |
| Descrição sucinta*       |               |                  |                            |                |   |           |    |
| Data de início prevista* |               | ÷                | Data de conclusão prevista | 0 / 20         | 0 |           |    |
| Data de início efetiva   |               | i                | Data de conclusão efetiva  |                | - |           |    |
| CANCELAR                 |               |                  |                            | CRIAR E AVANÇA | R |           |    |

**CLICAR** em Avançar, para prosseguir com o preenchimento.

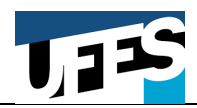

UNIVERSIDADE FEDERAL DO ESPÍRITO SANTO PRÓ-REITORIA DE EXTENSÃO DIRETORIA DE INOVAÇÃO E DIVULGAÇÃO DA CIÊNCIA

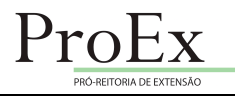

### Aba 06: VÍNCULOS

| Programa de Extensa | ão nº 1460 - Adapti - Soluções | Web                                |                   |                         |    |
|---------------------|--------------------------------|------------------------------------|-------------------|-------------------------|----|
| Número 🔿            | CLASSIFICAÇÕES EXTENSÃO        | EQUIPE ATIVIDADES                  | Subtipo 1         | IIAS ABRANGENCIA        | ١. |
|                     | E                              | sta ação não possui ações vinculad | as.               |                         |    |
|                     |                                |                                    | Linhas por página | <u>25 • - &lt; &gt;</u> |    |
| GERAR PDF DA AÇÃO   |                                |                                    |                   | VINCULAR AVANÇAR        |    |
|                     |                                |                                    |                   |                         |    |
|                     |                                |                                    |                   |                         |    |
|                     |                                |                                    |                   |                         |    |

• Esta aba não é de preenchimento obrigatório.

### Aba 07: PARCERIA

| 😵 Projetos 🗙 🏧 Empresas Juniores   Divulgação 🗧 🗙 | छ S Adapti - Soluções Web   Divulga⊖ ×   +        |                               | _ 1 ×                    |
|---------------------------------------------------|---------------------------------------------------|-------------------------------|--------------------------|
| ← → C                                             |                                                   | 🕁 🚥 🕲                         | 🗕 K C                    |
| 😻 Portal dos Projetos                             | Meus Projetos Consulta Novo Projeto               | Ajuda 🕒 karer                 | n.soares ( <b>sair</b> ) |
|                                                   | Programa de Extensão nº 1460 - Adapti - Soluçõe   | s Web                         |                          |
| INFORMAÇÕES CLASSIFICAÇÕES                        | EXTENSÃO EQUIPE ATIVIDADES VÍNCULOS PARCERIAS     | ABRANGÊNCIA ARQUIVOS CONTATOS |                          |
| Nome do parceiro                                  | Descrição da parceria                             | Opções                        |                          |
|                                                   | Este projeto não possul parcerias.                |                               |                          |
|                                                   |                                                   | Linhas por página 25 💌 – < >  |                          |
| SUBMETER PARA APROVAÇÃO EXCLUIR AÇ                | ño                                                | NOVA PARCERIA AVANÇAR         |                          |
|                                                   |                                                   |                               |                          |
|                                                   |                                                   |                               |                          |
|                                                   |                                                   |                               |                          |
|                                                   |                                                   |                               |                          |
|                                                   | ©2020 — Núcleo de Tecnologia da Informação - UFES |                               |                          |

- CLICAR em Nova Parceria.
- PREENCHER o Nome do parceiro e a Descrição da parceria;

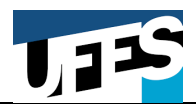

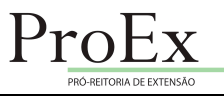

• **CLICAR** em "Criar" caso desejar inserir nova parceria ou em "Criar e Avançar" (observação: a qualquer momento, pode-se clicar em "CRIAR").

| Projetos       | × The Empresas Juniores   Divulg            | ação 🗧 🗙 📔 📆 Adapti - Soluções Web   Divulg | ga< ×   +           |                   |       |       |         | -         | - 8 ×      |
|----------------|---------------------------------------------|---------------------------------------------|---------------------|-------------------|-------|-------|---------|-----------|------------|
| ← → C' ( m) pr | rojetos.ufes.br/#/projetos/1460/nova-parcer | a                                           |                     |                   |       |       | \$      | 0 🕹 👱     | K 0        |
|                | los Projetos                                | Meus Projetos                               | Consulta            | Novo Projeto      | Ajuda |       | e       | karen.soa | res (sair) |
|                |                                             |                                             |                     | • • • •           |       |       |         |           |            |
|                |                                             |                                             | Nova Parce          | eria              |       |       |         |           | - 1        |
|                | Nome do parceiro*                           |                                             |                     |                   |       |       |         |           |            |
|                | Descrição da parceria*                      |                                             |                     |                   |       |       |         |           |            |
|                |                                             |                                             |                     |                   |       |       | 0 / 255 |           | - 1        |
|                | CANCELAR                                    |                                             |                     |                   |       | CRIAR | AVANÇAR |           |            |
|                |                                             |                                             |                     |                   |       |       |         |           | - 1        |
|                |                                             |                                             |                     |                   |       |       |         |           | - 1        |
|                |                                             |                                             |                     |                   |       |       |         |           | - 1        |
|                |                                             |                                             |                     |                   |       |       |         |           | - 1        |
|                |                                             |                                             |                     |                   |       |       |         |           | - 1        |
|                |                                             |                                             |                     |                   |       |       |         |           | _          |
|                |                                             | ©2020 — Núcl                                | eo de Tecnologia da | Informação - UFES |       |       |         |           | *          |

**CLICAR** em Avançar, para prosseguir com o preenchimento.

## Aba 08: ABRANGÊNCIA

| S Projetos X TRE Empresas Juniores   Divulgação 🛛 X   TRE Adapti - Soluções Web   Divulga | +                                                | _ 6 🔼                 |
|-------------------------------------------------------------------------------------------|--------------------------------------------------|-----------------------|
| ← → C ▲ projetos.ufes.br/#/projetos/1460/abrangencia                                      |                                                  | A 💿 🚳 \Xi 🔘           |
| Portal dos Projetos Meus Projetos                                                         | Consulta Novo Projeto Ajuda                      | E karen.soares (sair) |
| Programa de Extensã                                                                       | nº 1460 - Adapti - Soluções Web                  |                       |
| INFORMAÇÕES CLASSIFICAÇÕES EXTENSÃO EQUIPE ATT                                            | ADES VÍNCULOS PARCERIAS ABRANGÊNCIA ARQUIVOS COM | NTATOS                |
| Nome da localidade ou instituição Estado Muni                                             | o CEP Informações adicionais C                   | Dpções                |
| Este pro                                                                                  | não possui localidades.                          |                       |
|                                                                                           | Linhas por página 25 💌 –                         | < >                   |
|                                                                                           |                                                  |                       |
| SUBMETER PARA APROVAÇÃO EXCLUIR AÇÃO                                                      | LIMPAR NOVA LOCALIDADE                           | AVANÇAR               |
|                                                                                           |                                                  |                       |
|                                                                                           |                                                  |                       |
|                                                                                           |                                                  |                       |
|                                                                                           |                                                  |                       |
| enno Malas                                                                                | analaria da Informação - IEPC                    |                       |

• CLICAR em Nova Localidade.

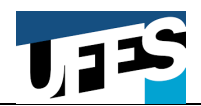

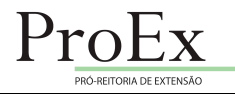

- SELECIONAR Estado e Município;
- **PREENCHER** o Nome da localidade;
- PREENCHER CEP e Informações adicionais (preenchimento não-obrigatório)
- CLICAR em "adicionar" caso desejar inserir nova localidade ou em "Adicionar e Avançar" (observação: a qualquer momento, pode-se clicar em "CRIAR").

| S Projetos              | 🗙 👦 Empresas Juniores   Divulgação 🖉 🗙 🍐 | 📆 Adapti - Soluções | s Web   Divulga 🛛 🗙 | +                 |              |                   |           |          |             |   |           | . 🗆 💌                |
|-------------------------|------------------------------------------|---------------------|---------------------|-------------------|--------------|-------------------|-----------|----------|-------------|---|-----------|----------------------|
| ← → C 🏚 projetos.ufes.b | pr/#/projetos/1460/nova-localidade       |                     |                     |                   |              |                   |           |          | Q 🕁         | • | @ 🞴       | K                    |
| 🨻 Portal dos Projetos   | 3                                        | Me                  | eus Projetos        | Consulta          | Novo Projeto | Ajuda             |           |          |             | e | karen.soa | ares ( <b>sair</b> ) |
|                         |                                          |                     | Nov                 | as Localida       | ades         |                   |           |          |             |   |           |                      |
|                         |                                          | Estado*             |                     |                   |              | •                 |           |          |             |   |           |                      |
|                         |                                          |                     |                     | Filtrar re        | sultados     |                   |           | Ŧ        |             |   |           |                      |
|                         |                                          |                     |                     |                   |              | ↑ Nome            |           |          |             |   |           |                      |
|                         |                                          |                     | ١                   | No data available |              |                   |           |          |             |   |           |                      |
|                         |                                          |                     |                     |                   |              | Linhas por página | 5 💌 -     | < >      |             |   |           |                      |
|                         | Nome da localidade*                      |                     |                     |                   |              |                   |           |          | _           |   |           |                      |
|                         | CEP                                      |                     |                     |                   |              |                   |           |          |             |   |           |                      |
|                         | Informações adicionais                   |                     |                     |                   |              |                   |           |          |             |   |           |                      |
|                         | 1 <u></u>                                |                     |                     |                   |              |                   |           | 0/2      | 00          |   |           |                      |
| CANCELA                 | R                                        |                     |                     |                   |              |                   | ADICIONAR | ADICIONA | R E AVANÇAR |   |           |                      |

**CLICAR** em Avançar, para prosseguir com o preenchimento.

### Aba 09: ARQUIVOS

| Projetos     X     TR: Empresas Juniores   Divulgação X     TR:     Empresas Juniores   Divulgação X     TR:     Foreitos.ufes.br/#/oroietos/1460/arauivos | Adapti - Soluções Web   Divulgar 🗙   🔸               |                              |
|----------------------------------------------------------------------------------------------------|------------------------------------------------------|------------------------------|
| Portal dos Projetos                                                                                                    | Meus Projetos Consulta Novo Projeto Ajuda            | e karen.soares (sair)        |
|                                                                                                    | Programa de Extensão nº 1460 - Adapti - Soluções Web |                              |
| INFORMAÇÕES CLASSIFICAÇÕES                                                                                                    | EXTENSÃO EQUIPE ATIVIDADES VÍNCULOS PARCERIAS ABRAN  | SENCIA ARQUIVOS CONTATOS     |
| Nome Tipo                                                                                                    | ↑ Data de inclusão Obse                              | vação Opções                 |
|                                                                                                    | Este projeto não possul arquivos.                    |                              |
|                                                                                                    |                                                      | Linhas por página 25 🔻 – < > |
| SUBMETER PARA APROVAÇÃO EXCLUIR AÇÃO                                                                                                    |                                                      | ADICIONAR AVANÇAR            |
|                                                                                                    |                                                      |                              |
|                                                                                                    |                                                      |                              |
|                                                                                                    |                                                      |                              |
|                                                                                                    |                                                      |                              |
|                                                                                                    |                                                      |                              |

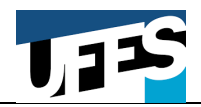

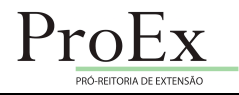

- CLICAR em Adicionar.
- CLICAR no botão "Escolher Arquivo" e selecionar o arquivo desejado.
- SELECIONAR o Tipo do arquivo
  - Opções: Ata de aprovação / Ofício / Outros / Planilha Financeira / Projeto Básico (Fundação) / Termo de Cooperação;
- **PREENCHER** o campo observação, quando for o caso;
- CLICAR em Salvar.
- CLICAR em Avançar.

| 😵 Projetos 🗙 🐄 Empresas Ji | iniores   Divulgação 🗧 🗙 📔 🏧 Adapti - Soluções Web   Divul | gaq ×   +                      |                  |       |            | - 🗆 ×                  |
|----------------------------|------------------------------------------------------------|--------------------------------|------------------|-------|------------|------------------------|
| ← → C                      | /upload-arquivo                                            |                                |                  |       | ର୍ 🕁 📴 🔮 🍃 | - 1 🕜 🤇                |
| 🤎 Portal dos Projetos      | Meus Projetos                                              | Consulta Nove                  | o Projeto Ajuda  |       | e karen.:  | soares ( <b>sair</b> ) |
|                            |                                                            | Adicionar arquivo              |                  |       |            |                        |
| Escolher arquivo           | Nenhum arquivo selecionado                                 |                                | Tipo do arquivo* | *     |            |                        |
| Observação                 |                                                            |                                |                  | 0/200 |            |                        |
| CANCELAR                   |                                                            |                                |                  |       | SALVAR     |                        |
|                            |                                                            |                                |                  |       |            |                        |
|                            |                                                            |                                |                  |       |            |                        |
|                            |                                                            |                                |                  |       |            |                        |
|                            |                                                            |                                |                  |       |            |                        |
|                            | @2020 – Nú                                                 | cleo de Tecnologia da Informac | rão - LIFES      |       |            |                        |

### Aba 10: CONTATOS

| Projetos    | ×                     | 😤 Empresas Juniores | Divulgação 🗧 🗙   📅 | Adapti - Soluçõ | es Web   Divu | lga( ×   +        |                  |           |             |          |          |       |   |        | - 6        | 5   |
|-------------|-----------------------|---------------------|--------------------|-----------------|---------------|-------------------|------------------|-----------|-------------|----------|----------|-------|---|--------|------------|-----|
| → C 🔒 F     | projetos.ufes.br/#/pr | ojetos/1460/conta   | tos                |                 |               |                   |                  |           |             |          |          | QŢ    | * | • •    | <u>-</u> ( | к   |
| 💓 Portal do | os Projetos           |                     |                    | ļ               | Meus Projeto  | s Consult         | a Novo           | Projeto   | Ajuda       |          |          |       |   | 8 kare | n.soares   | (sa |
|             |                       |                     |                    | Program         | a da Evit     | onoão nº 14       | 60 Adapt         | i Saluaão | - Web       |          |          |       |   |        |            |     |
|             |                       |                     |                    | Filipian        |               |                   |                  |           | s web       |          |          |       |   |        |            |     |
|             |                       | INFORMAÇÕES         | CLASSIFICAÇÕES     | EXTENSAU        | EQUIPE        | ATTVIDADES        | VINCOLOS         | PARCERIAS | ABRANGENCIA | ARQUIVUS | CONTATOS |       |   |        |            |     |
|             | Site                  |                     |                    |                 |               |                   |                  |           |             |          |          |       |   |        |            |     |
|             |                       |                     |                    |                 |               |                   |                  |           |             |          |          |       |   |        |            |     |
|             | Midias Sociais        |                     |                    |                 |               |                   |                  |           |             |          |          |       |   |        |            |     |
|             |                       |                     |                    |                 |               |                   |                  |           |             |          |          |       |   |        |            |     |
|             | Nome do Contato       |                     |                    |                 |               |                   |                  |           |             |          |          |       |   |        |            |     |
|             |                       |                     |                    |                 |               |                   |                  |           |             |          |          |       |   |        |            |     |
|             | E-mail                |                     |                    |                 |               |                   |                  |           |             |          |          |       |   |        |            |     |
|             |                       |                     |                    |                 |               |                   |                  |           |             |          |          |       |   |        |            |     |
|             | Telefone<br>-         |                     |                    |                 |               |                   |                  |           |             |          |          |       |   |        |            |     |
|             |                       |                     |                    |                 |               |                   |                  |           |             |          |          |       | _ |        |            |     |
|             | SUBMETER PARA         | A APROVAÇÃO         | EXCLUIR AÇÃO       |                 |               |                   |                  |           |             |          |          | EDITA | R |        |            |     |
|             |                       |                     |                    |                 |               |                   |                  |           |             |          |          |       | - |        |            |     |
|             |                       |                     |                    |                 |               |                   | 5. 1771-125-12   | x 30.0000 |             |          |          |       |   | _      |            |     |
|             |                       |                     |                    |                 | ©2020 – N     | icleo de Tecnolog | gia da Informaçã | io - UFES |             |          |          |       |   |        |            |     |

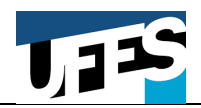

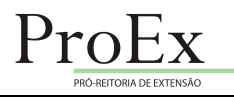

- CLICAR em Editar.
- **PREENCHER** Site; Mídias Sociais; Nome do Contato; E-mail; e Telefone;
- CLICAR em Salvar.

| Projetos x Tre Empresas Juniores   Divulgação < x   Tre Adapti | - Soluções Web   Divulga 🖓 | ×   +               |                 |             |      | 0 ~    |         | - 6 ×          |
|----------------------------------------------------------------|----------------------------|---------------------|-----------------|-------------|------|--------|---------|----------------|
| Portal dos Projetos                                            | Meus Projetos              | Consulta            | Novo Projeto    | Ajuda       |      | Y H    | e karen | .soares (sair) |
| <u> </u>                                                       | Editar projeto pº          | 1460 - Adap         | ti - Soluções   | Web         |      |        |         |                |
| INFORMAÇÕES CLASSIFICAÇÕES                                     | EXTENSÃO EQUIPE            | ATIVIDADES          | PARCERIAS       | ABRANGENCIA | os   |        |         |                |
| Site                                                           |                            |                     |                 |             |      |        |         |                |
| Sile                                                           |                            |                     |                 |             |      |        |         |                |
| Midias Sociais                                                 |                            |                     |                 |             | <br> |        |         |                |
| Nome do Contato                                                |                            |                     |                 |             |      |        |         |                |
| E-mail                                                         |                            |                     |                 |             | <br> |        |         |                |
| Telefone                                                       |                            |                     |                 |             |      |        |         |                |
| CANCELAR                                                       |                            |                     |                 |             |      | SALVAR |         |                |
|                                                                |                            |                     |                 |             |      |        |         |                |
|                                                                |                            |                     |                 |             |      |        |         |                |
|                                                                | ©2020 — Núcleo             | de Tecnologia da In | formação - UFES |             |      |        |         |                |

Após o preenchimento de todas as abas e conferência de todas as informações transcritas, devese clicar em "**Submeter para Aprovação**".

Na sequência clicar no botão "Gerar PDF da Ação" e salvar este arquivo PDF da Ação de Extensão para posterior envio à ProEx conforme descrito na Etapa 03 que segue.

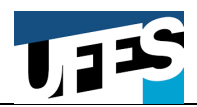

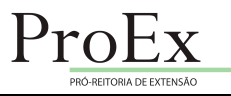

### **ETAPA 03**

# REGISTRO DA EMPRESA JUNIOR NA PRÓ-REITORIA DE EXTENSÃO ATRAVÉS PORTAL PROTOCOLO WEB UFES

A solicitação de registro do Programa de Extensão deverá ser encaminhada à ProEx por meio de Processo Digital pelo **Portal Protocolo Web UFES** (Lepisma) disponível no endereço https://protocolo.ufes.br:

• Assunto: Extensão – Programa de Extensão - Proposição

Deverão ser anexados ao processo digital, os documentos:

- PDF da Ação de Extensão cadastrada no Portal de Projetos;
- Extrato de ata de aprovação pela Câmara Departamental autorizando a atividade de coordenação/orientação do docente na empresa júnior, atribuindo-lhe carga horária de acordo com os critérios vigentes na Câmara Departamental;
- Extrato de ata do Conselho Departamental aprovando a criação da empresa júnior apenas em seu primeiro registro na PROEX;
- Plano de trabalho anual;
- Todos os documentos solicitados no Artigo 9° da Resolução nº. 10/2019;
- Justificativa caso a atividade seja encaminhada à ProEx em prazo inferior a 30 dias úteis da data de início da atividade. Tal solicitação objetiva atender a Instrução Normativa n° 02/2016-PROEX/UFES. Assim, para que o processo tramite sem interrupções desnecessárias, no caso de Empresas Juniores já existentes anteriormente a regulamentação institucional, é necessário a inclusão de Justificativa que espelhe o texto que segue:
  - As Empresas Juniores (EJ´s) não foram cadastradas anteriormente como Programa de Extensão por não existir regulamentação institucional que disciplinava e organizava a criação dessas associações civis no âmbito da UFES. Em 25 de abril de 2019, o Conselho Universitário aprovou a Resolução n° 10/2019, normatizando o credenciamento, o funcionamento e o cadastramento de (EJ´s) como atividade de extensão.

### OBSERVAÇÃO FINAL

O processo, para envio da documentação, poderá ser autuado na secretaria do Departamento/Centro ou outro setor de lotação do coordenador.

Documento produzido pela *Diretoria de Inovação e Divulgação da Ciência* e *Divisão de Suporte a Projetos*. Quaisquer dúvidas ou dificuldades podem ser tratadas pelos telefones:

- (27) 4009-2550 Divisão de Suporte a Projetos
- (27) 4009-2398 Diretoria de Inovação e Divulgação da Ciência